## HOW TO BECOME AN **AFFILIATE PARTNER WITH** SPA PROFESSIONALS GUILD

RAD

## ⊖ FOR NEW, 'NON-MEMBERS'

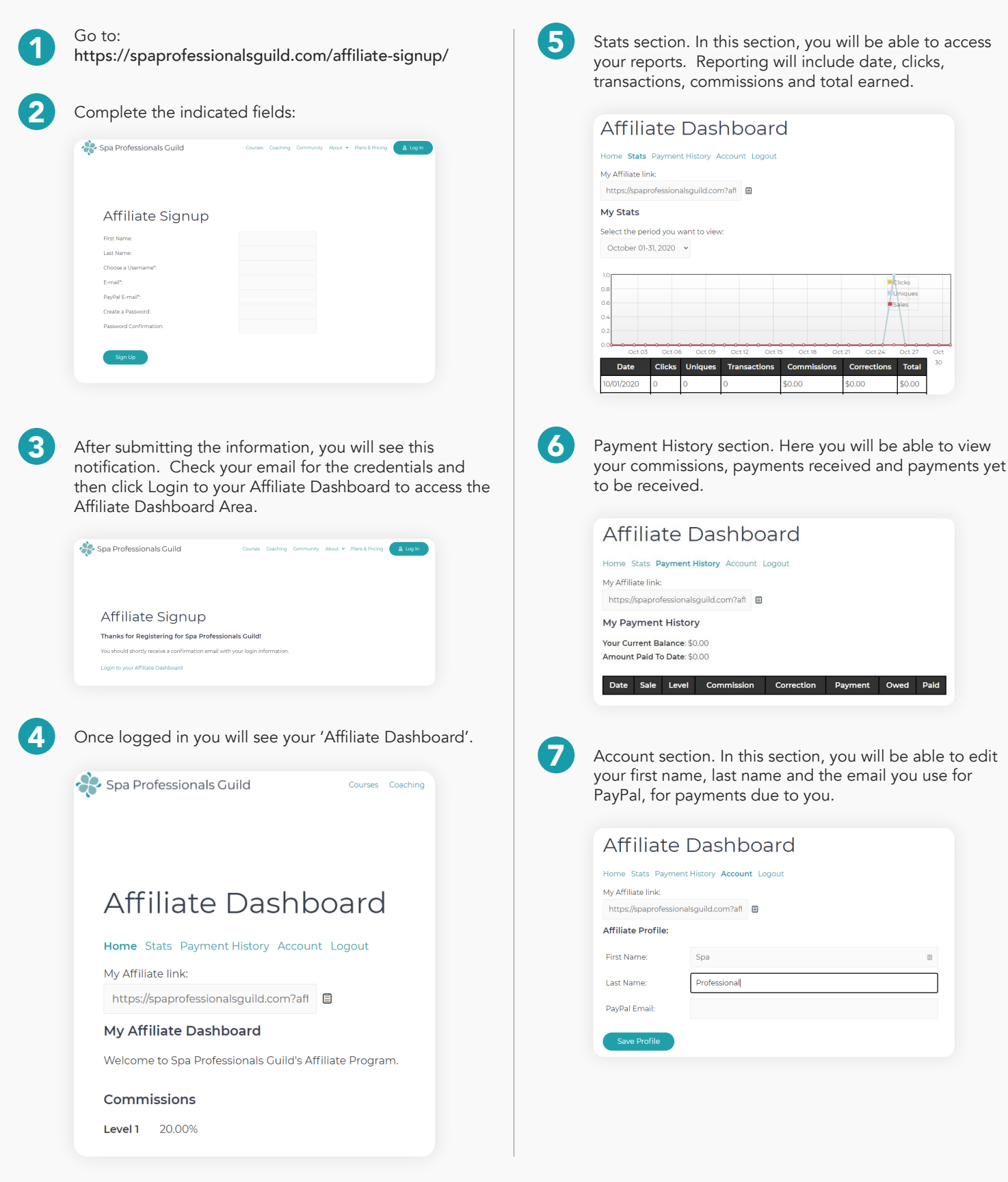

## C FOR EXISTING MEMBERS

Once you are registered as a Spa Professionals Guild member and would like to join the affiliate program, follow the link here:

https://spaprofessionalsguild.com/affiliate-dashboard/

2

3

Click the "Become an Affiliate" button

Review steps 2 - 7 to familiarize yourself with the back office

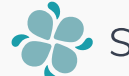

Spa Professionals Guild